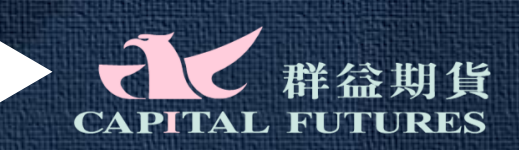

# 群益外匯王登入說明

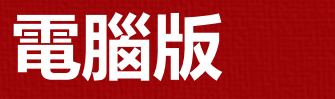

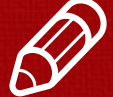

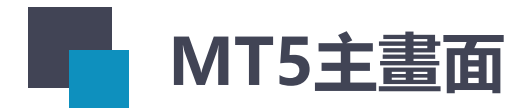

## 開啟MT5後會看到MT5 主要分成四個區塊

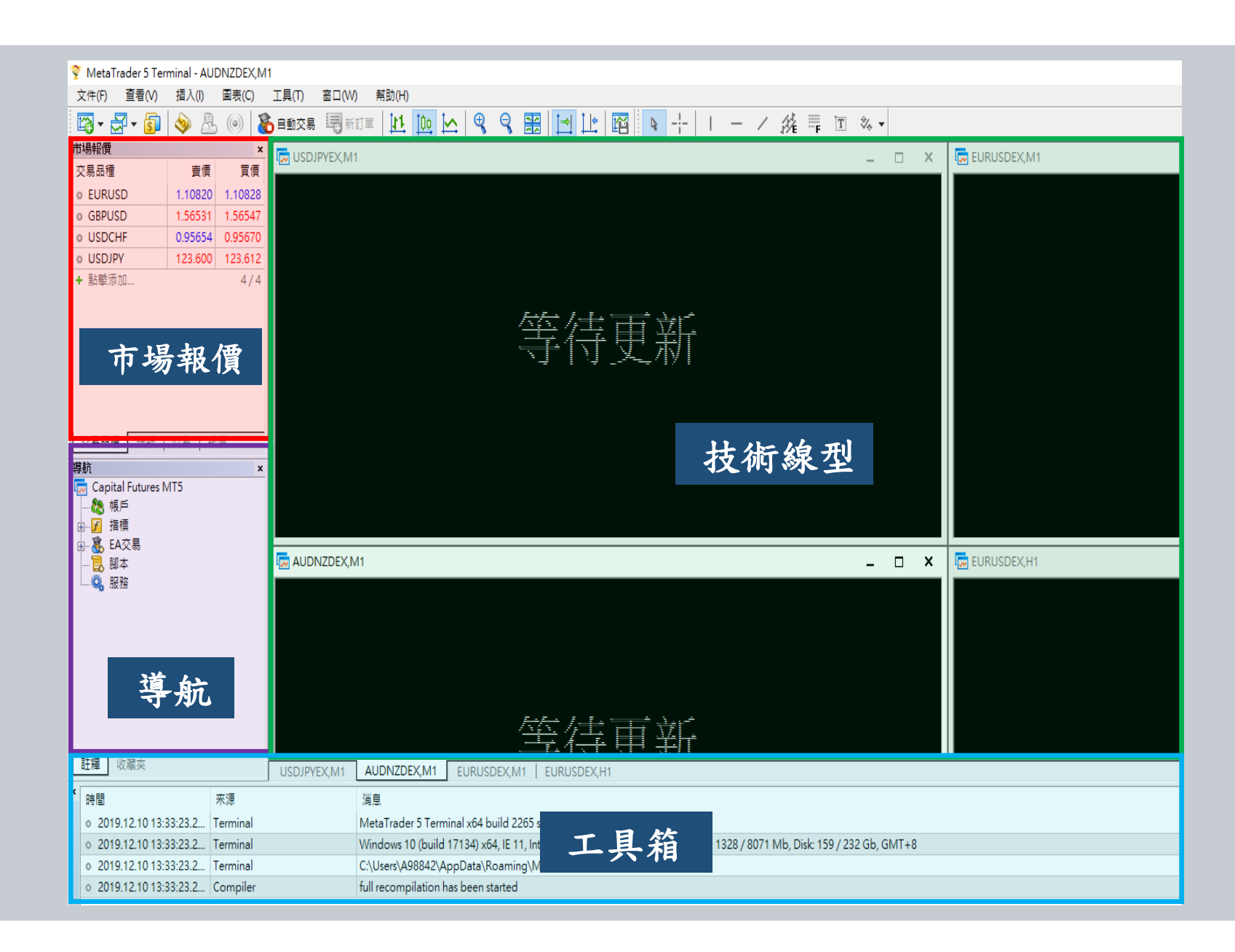

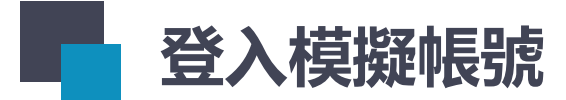

### Step1:點開文件,選擇「開戶」

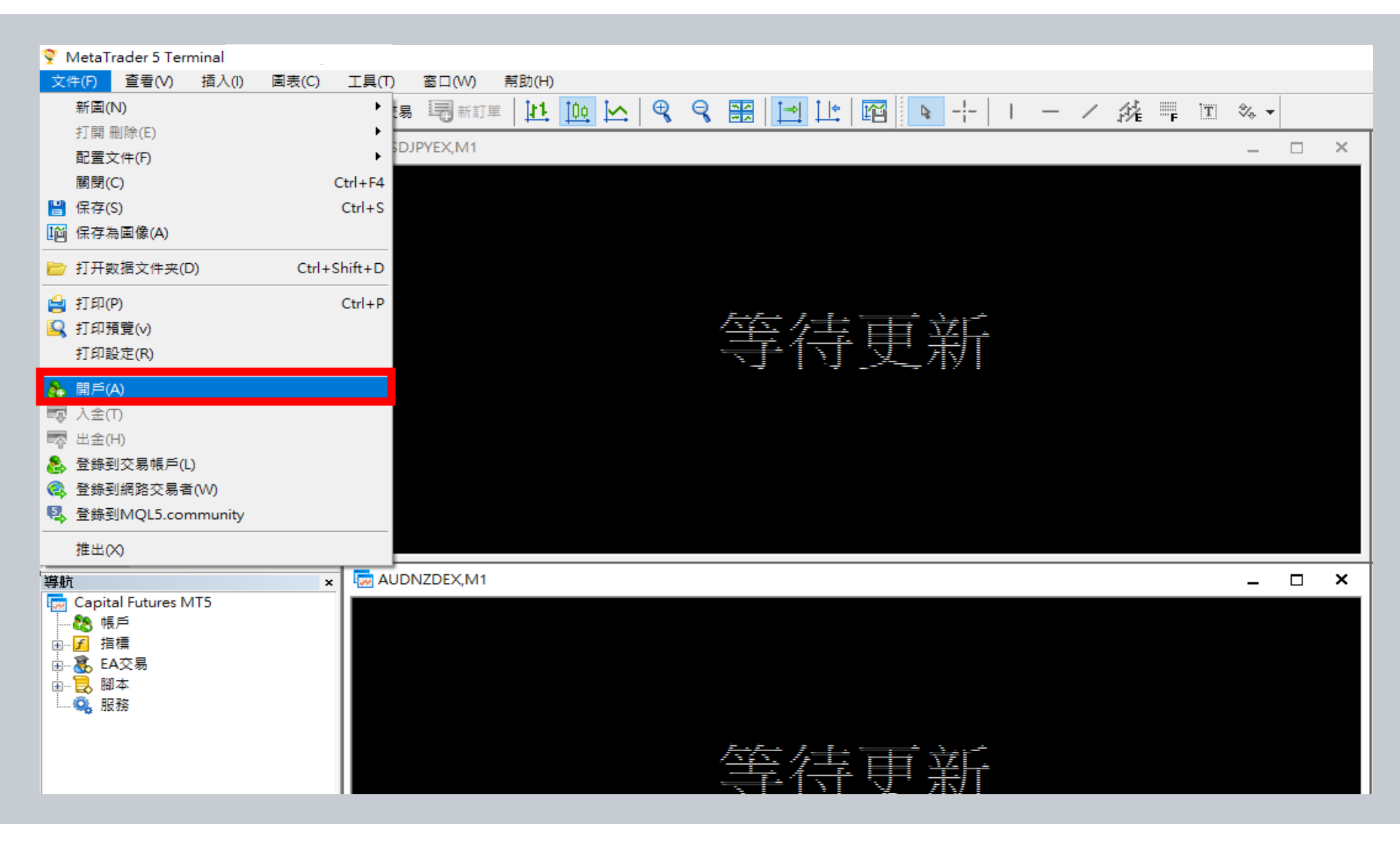

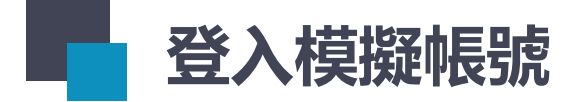

### 會看到畫面如下

| 💡 MetaTrader 5 Terr | ninal - AUDI  | NZDEX,M1      | D.            |                                                                                                    |                                  |      |
|---------------------|---------------|---------------|---------------|----------------------------------------------------------------------------------------------------|----------------------------------|------|
| 文件(F) 查看(V)         | 插入(l)         | 圖表(C)         | 工具(T) 窗口(V    | /)   幫助(H)                                                                                                    |                                  |      |
| 🔯 • 🛃 • 🛐           | ۵             | ()            | 自動交易 🗐 新      |                                                                                                    |                                  |      |
| 市場報價                |               | ×             | USDJPYEX,M    | I 🗆 🗖 🗙 🐼 EURUSDEX.N                                                                                             | /1                               |      |
| 交易品種                | 賣價            | 買價            |               |                                                                                                    |                                  |      |
| © EURUSD            | 1.10820       | 1.10828       |               | 新設帳戶                                                                                                    | ? ×                              |      |
| GBPUSD              | 1.56531       | 1.56547       |               | 六月亦法開                                                                                                    |                                  |      |
| USDCHF              | 0.95654       | 0.95670       |               | 交勿尚/月里<br>選擇一個您要進行交易的交易商                                                                                         |                                  |      |
| USDJPY              | 123.600       | 123.612       |               |                                                                                                    |                                  |      |
| ◆ 點擊添加              |               | 4/4           |               | 添加新交易商,例如'交易商名'或網址'company.com'                                                                                  | 搜索您的交易商<br><u>CapitalFutures</u> | 萨更新  |
| 交易品種<br>詳細          | 交易   報<br>175 | 價<br>×        |               |                                                                                                    |                                  |      |
|                     |               |               | AUDNZDEX,N    |                                                                                                    |                                  |      |
| 1 註釋 收藏夾            |               | 7             |               |                                                                                                    |                                  | 詩待更新 |
| X                   | ll an         |               | J USDJPYEX,M1 |                                                                                                    |                                  |      |
| 時間                  | 3             | <b></b><br>下源 |               |                                                                                                    |                                  |      |
| • 2019.12.10 14:    | 28:33.3 T     | erminal       |               | — 不                                                                                                    | 步(N) > 取消                        |      |
| • 2019.12.10 14:    | 28:33.5 T     | erminal       |               |                                                                                                    |                                  |      |
| • 2019.12.10 14:    | 28:33.5 T     | erminal       |               | Windows 10 (build 18362) x64, IE 11, UAC, Intel Core i7-8750H @ 2.20GHz, Memory: 11441 / 16229 Mb, Disk: 156 / 2 | 237 Gb, GMT+8                    |      |
| • 2019.12.10 14:    | 28:33.5 T     | erminal       |               | C:\Users\USER\AppData\Roaming\MetaQuotes\Terminal\FB9A56D617EDDDFE29EE54EBEFFE96C1                               |                                  |      |
| ● 2019.12.10 14:    | 28:33.6 C     | ompiler       |               | full recompilation has been started                                                                              |                                  |      |

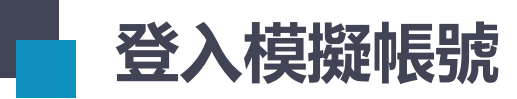

#### Step2:搜尋「Capital」,並按「搜索您的交易商」

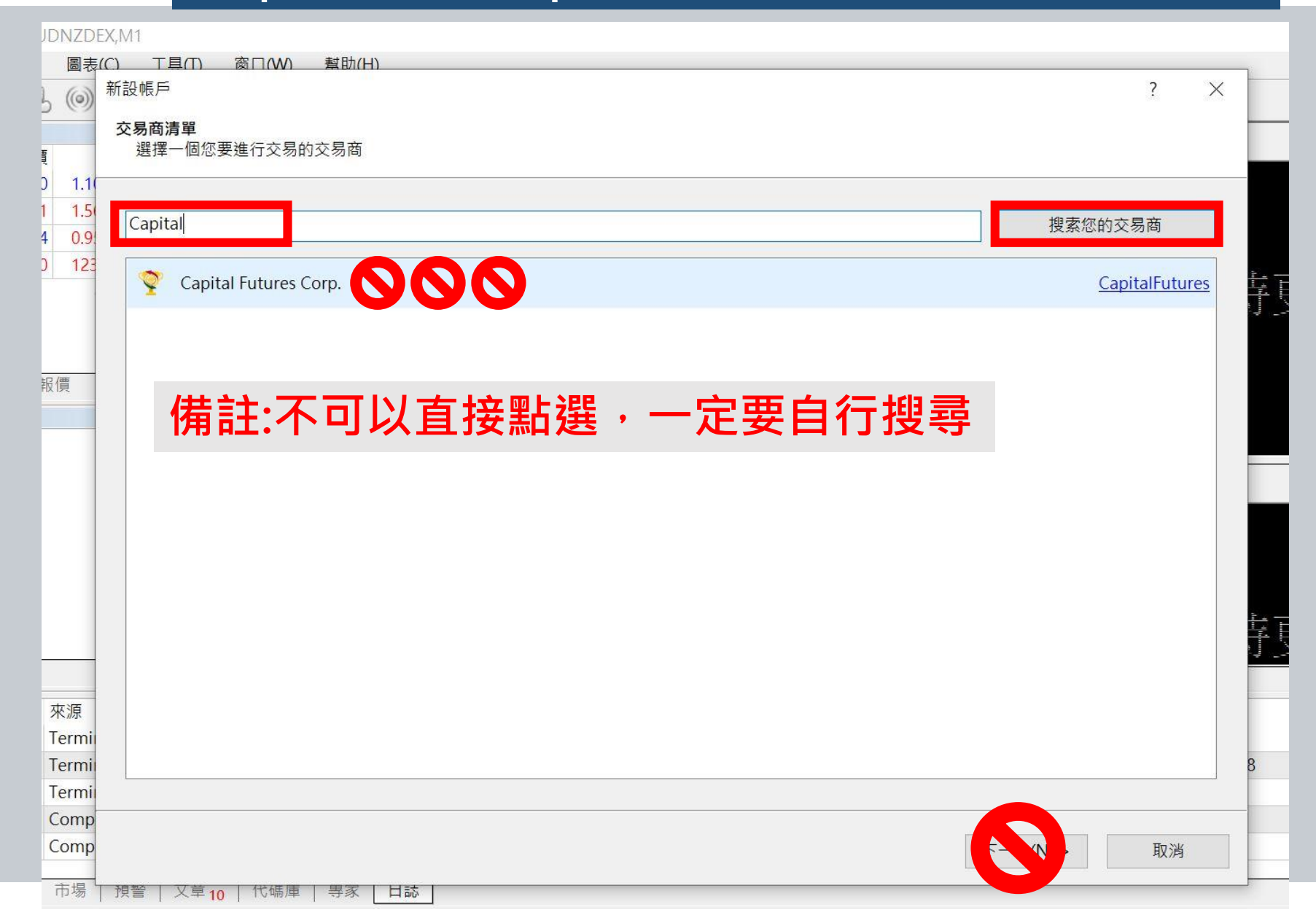

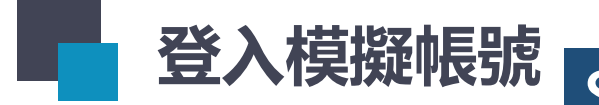

# 登入模擬帳號 Step3:選擇「CapitalFutures Crop.」,並按「下一步」

| JDNZDI             | X,M1                                   |                      |
|--------------------|----------------------------------------|----------------------|
| 圖表<br>()           | <u>C) 工具(T) 窗口(W) 幫助(H)</u><br>新設帳戶    | ? ×                  |
| lime 1 1 (         | <b>交易商清單</b><br>選擇一個您要進行交易的交易商         |                      |
| 1 1.5<br>1 0.9     | 添加新交易商,例如'交易商名'或網址'company.com'        | 搜索您的交易商              |
| ) 123              | "RSI Capital" Podgorica LLC            | Rsicapital           |
|                    | AFX Capital Markets Ltd                | AFXCapital-MT5       |
| 報價                 | AMIG Capital - Ulcinj LLC              | AMIGCapital          |
|                    | ARUMPRO Capital Limited                | ARUMPROCapital       |
|                    | Aetos Capital Group (UK) Limited       | AETOSCapitalUK       |
|                    | 🔇 Amana Capital Ltd                    | AmanaCapital         |
|                    | Anndey Capital Ltd                     | <u>AnndeyCapital</u> |
|                    | Arabland Investment Corporation L.L.C. | CreativeCapital      |
|                    | 🔕 BVH Capital Ltd                      | <u>BVHCapital</u>    |
| 來源<br>Termi        | Right Capital Markets Limited          | <u>BrightCapital</u> |
| Termi<br>Termi     | Capital Futures Corp.                  | CapitalFutures ¥ 8   |
| Comp<br>Comp<br>市場 | 报警   又草 10   代碼庫   專家   日誌             | 一步(N) > 取消           |

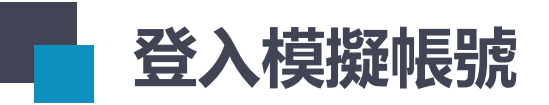

### Step4:進去後,點選伺服器, 一定要確認有CapitalFutures-Demo,並點選

MetaTrader 5 Terminal - AUDNZDEX,M1  $\times$ 文件(F) 查看(V) 插入(I) 圖表(C) 工具(T) 窗口(W) 幫助(H) | 図 - 云 - 窗 | 🧇 🕭 🛞 🛞 📾 白動交易 🤜 新訂單 | 社 🛄 🗠 🔍 🔍 😪 📰 🔃 🔃 🚾 💽 - ト | レ ー ノ 旄 罪 🗉 🌣 - $\rho \sim \rho$ 市場報價 × **USDJPYEX,M1** \_ 🗆 🗙 🔯 EURUSDEX,M1 \_ 交易品種 賣價 冒價 1.10820 1.10828 EURUSD 新設帳戶 ?  $\times$ 1.56531 1.56547 GBPUSD 開設帳戶 USDCHF 0.95654 0.95670 交易真實或虛擬貨幣,獲取交易經驗 USDJPY 123.600 123.612 + 點墼添加... 4/4 開設一個類比帳戶,以無風險的方式交易虛擬貨幣 類比帳戶能夠使您瞭解有關股票交易所的交易並測試您的策略.因此,當您使用真實虛擬貨幣時無需承擔任何風險. 交易品種 詳細 | 交易 | 報價 開設一個真實帳戶進行即時交易 👼 Capital Futures MT5 真實帳戶需要額外的身份證明,您將需要提供身份證明檔的副本。 AUDNZDEX. \_ 由──」指標 🗄 🧸 EA交易 \_\_\_\_\_\_\_ 服務 建接現有交易帳戶 登錄名: 詩侍更新 密碼: 伺服器: CapitalFutures-Demo CapitalFutures-Live pitalFutures-Demo 註釋 收藏夾 USDJPYEX.M1 時間 來源 2019.12.10 14:28:33.5... Terminal 取消 < 上一步(B) 完成 2019.12.10 14:28:33.5... Terminal 2019.12.10 14:28:33.5... Terminal C:\Users\USER\AppData\Roaming\MetaQuotes\Terminal\FB9A56D617EDDDFE29EE54EBEFFE96C1 2019.12.10 14:28:33.6... Compiler full recompilation has been started 2019.12.10 14:29:48.4... Compiler full recompilation has been finished: 91 file(s) compiled Ĥ 新聞 | 郵箱 | 經濟日曆 | 市場 | 預警 | 文章 3 | 代碼庫 | 專家 日誌 策略測試 查看幫忙,請按 F1 Default 🔁 0 / 0 Kb へ 🔒 🕄 🗈 *底* 🗘 英 <sup>下午 02:35</sup> 📮 | H 👰 ј 💬 🥵 

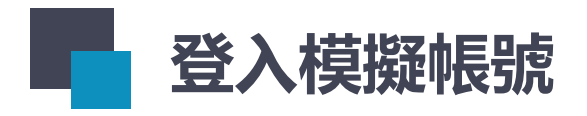

|                                                     | 新設帳戶                                                                                                    | ?  | $\times$ |
|-----------------------------------------------------|----------------------------------------------------------------------------------------------------|----|----------|
|                                                     | <mark>開設帳戶</mark><br>交易真實或虛擬貨幣,獲取交易經驗                                                                   |    |          |
| Step5:登入模擬帳號密碼,<br>並確認伺服器為<br>「CapitalFutures-Demo」 | <ul> <li>開設一個類比帳戶,以無風險的方式交易虛擬貨幣</li> <li>類比帳戶能夠使您瞭解有關股票交易所的交易並測試您的策略.因此,當您使用真實虛擬貨幣時無需承擔任何風險.</li> </ul> |    |          |
| 後・按「完成」                                             | 開設一個真實帳戶進行即時交易<br>直審帳戶需要額外的負份證明 你將需要提供負份證明帶的副本                                                          |    |          |
|                                                     |                                                                                                    |    |          |
|                                                     | <ul> <li>● : 連接現有交易帳戶</li> <li>登錄名:</li> <li>密碼:</li> </ul>                                             |    |          |
|                                                     | 伺服器: CapitalFutures-Demo ~                                                                              |    |          |
|                                                     | < 上一步( <u>B</u> ) 完成                                                                                    | 取消 |          |

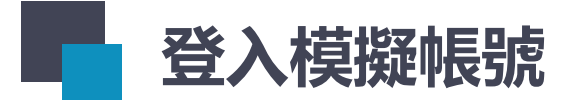

## 確認報價是否有在跳動, 有跳動代表登入成功!

| 💎 CapitalFutures-Demo: 模擬帳戶                                     |                                                               |                     |
|-----------------------------------------------------------------|---------------------------------------------------------------|---------------------|
| 文件(F) 查看(V) 插入(I) 圖表(C)                                         | 工具(T) 窗口(W) 幫助(H)                                             |                     |
| 🖾 - 🔄 - 🛐 🚸 🔓 🎯                                                 | 6 自動交易 🥃 新訂單 본 🛄 🗠 🔍 🕄 🔗 🔛 본 🗠 🛱                              | 🗣 🕂 🛛 – ノ 旗 睅 🛯 🎭 🗕 |
|                                                                 | USDJPYFX.M1                                                   | × EURUSDEX.M1       |
| 交易品種 賣價 買價                                                      |                                                               |                     |
| • AUDCADXXX 0.90810 0.90853                                     |                                                               |                     |
| ✿ AUDJPYXXX 75.164 75.198                                       |                                                               |                     |
| ✿ AUDNZDXXX 1.04048 1.04093                                     |                                                               |                     |
| ✿ AUDUSDXXX 0.68627 0.68656                                     | Extra b b                                                     |                     |
| CADJPYXXX 83.130 83.167                                         | 第二十二章 (李) 事 ·                                                 |                     |
| ◆ EURAUDXXX 1.62283 1.62323                                     |                                                               |                     |
| ✿ EURCADXXX 1.46730 1.46778                                     |                                                               |                     |
|                                                                 |                                                               |                     |
| ┃ 父易而梩   註細   父易   取損                                           |                                                               |                     |
| 導航 ×                                                            |                                                               |                     |
| Capital Futures M15                                             |                                                               |                     |
|                                                                 | AUDNZDEX.M1                                                   | _ □ × 🗔 EURUSDEX.H1 |
| □□□□□□□□□□□□□□□□□□□□□□□□□□□□□□□□□□□□                            |                                                               |                     |
|                                                                 |                                                               |                     |
| ■ 服務                                                            |                                                               |                     |
| -                                                               |                                                               |                     |
|                                                                 | <u> </u>                                                      |                     |
|                                                                 | 二 二 二 二 二 二 二 二 二 二 二 二 二 二 二 二 二 二 二                         |                     |
| 註釋 收藏夾                                                          | USDJPYEX,M1 AUDNZDEX,M1 EURUSDEX,M1 EURUSDEX,M1               |                     |
| × <u>時間</u> 本                                                   |                                                               |                     |
| 0 2019 12 17 10:18:49 624 Network                               | אטי באי                                                       |                     |
| o 2010 12 17 10:18:40 736 Network                               |                                                               |                     |
| 2010.12.17 10.10.45.750 Network                                 |                                                               |                     |
| 2013.12.17 10.10.45.750 Network                                 |                                                               |                     |
| 2019.12.17 10.10.51.015 NetWork     2010.12.17 10.19.01 NetWork |                                                               |                     |
| マンロ9.12.17 10.18:51.880 INEtWORK                                |                                                               |                     |
| ➡ 交易   敞口   歴史   新聞   郵箱 6                                      | │ 經濟日曆 │ 公司 │ 市場 │ 預警 │ 信號 │ 文章 <sub>10</sub> │ 代碼庫 │ VPS │ 특 | 厚家 日誌               |
|                                                                 |                                                               |                     |

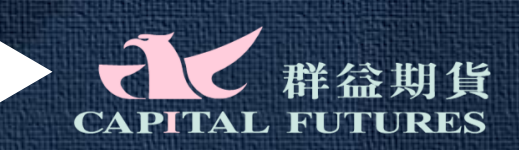

# 群益外匯王登入說明

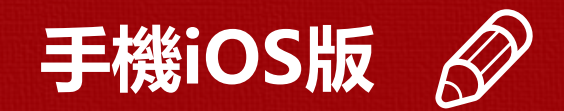

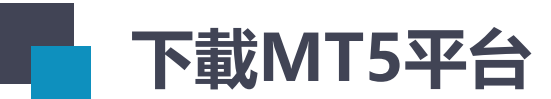

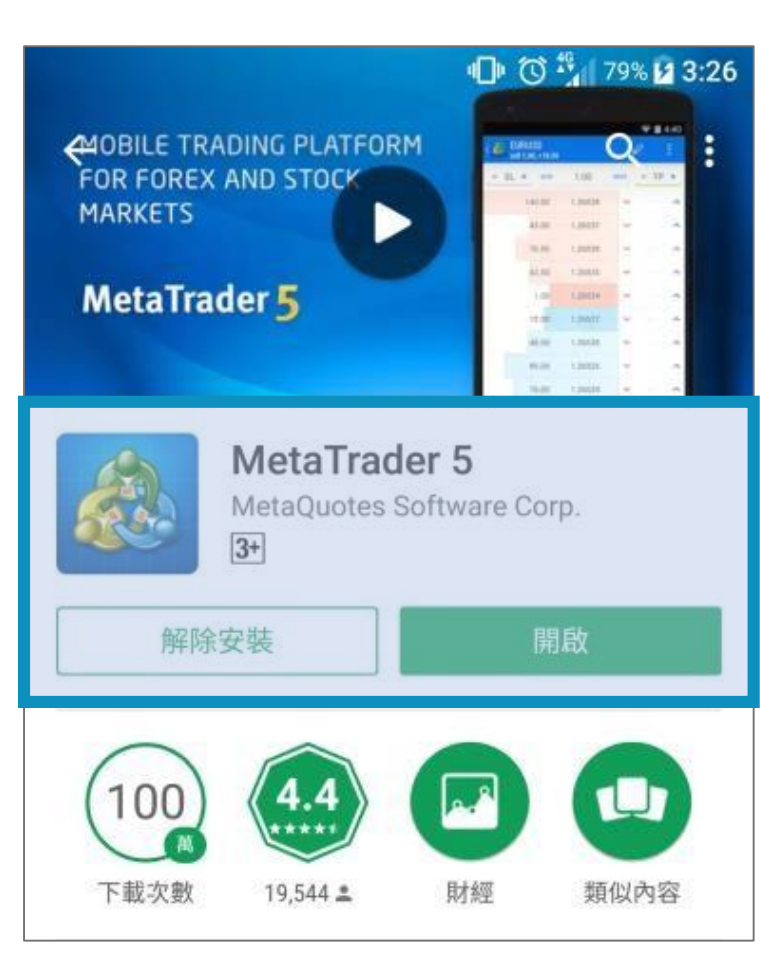

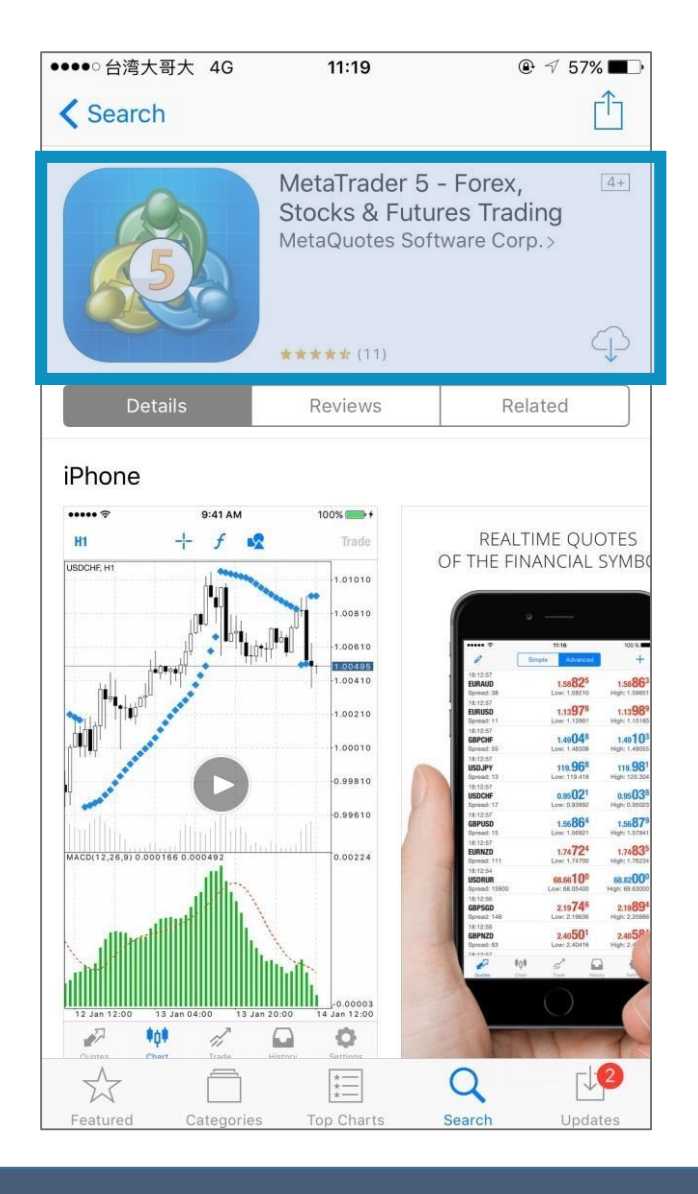

於「APP Store」下載 Meta Trader5

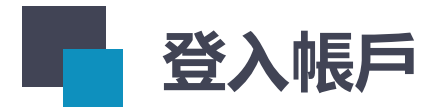

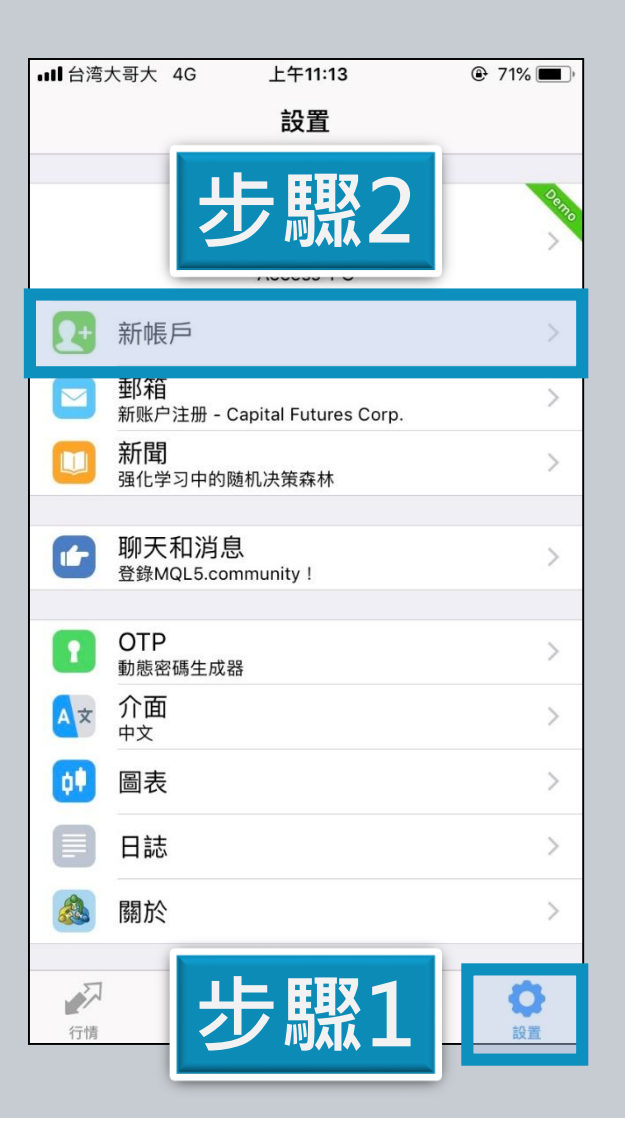

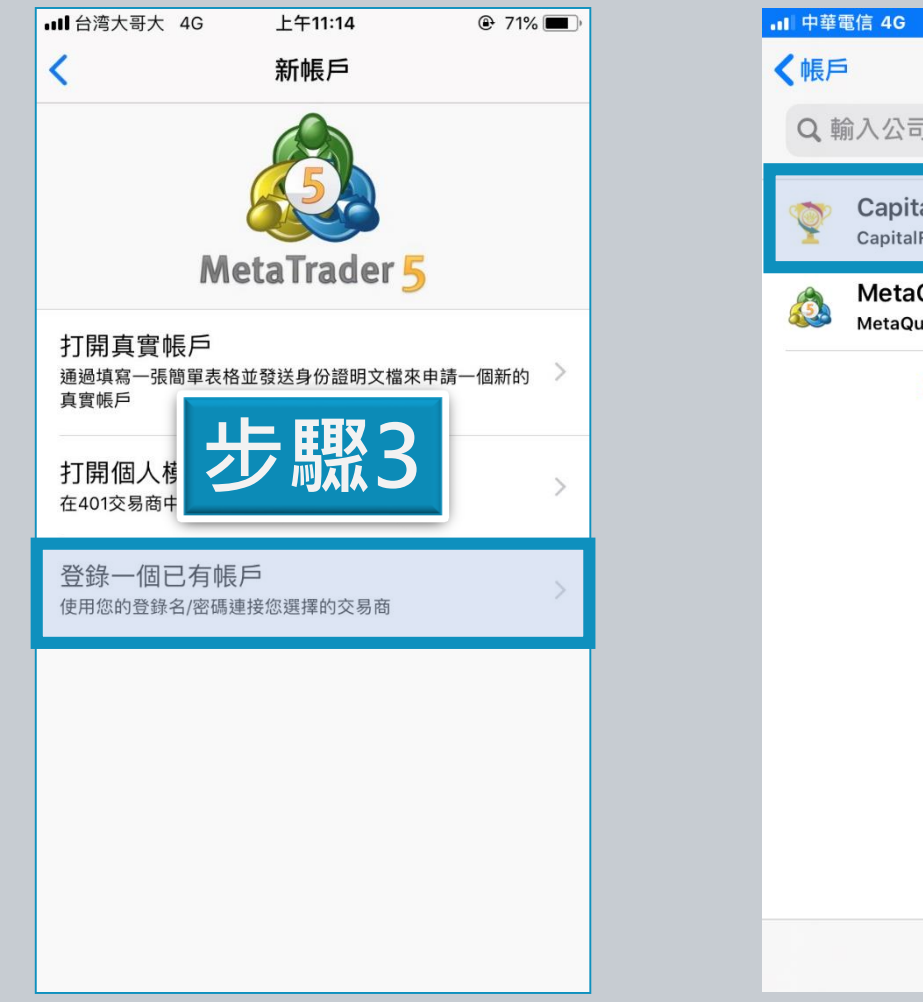

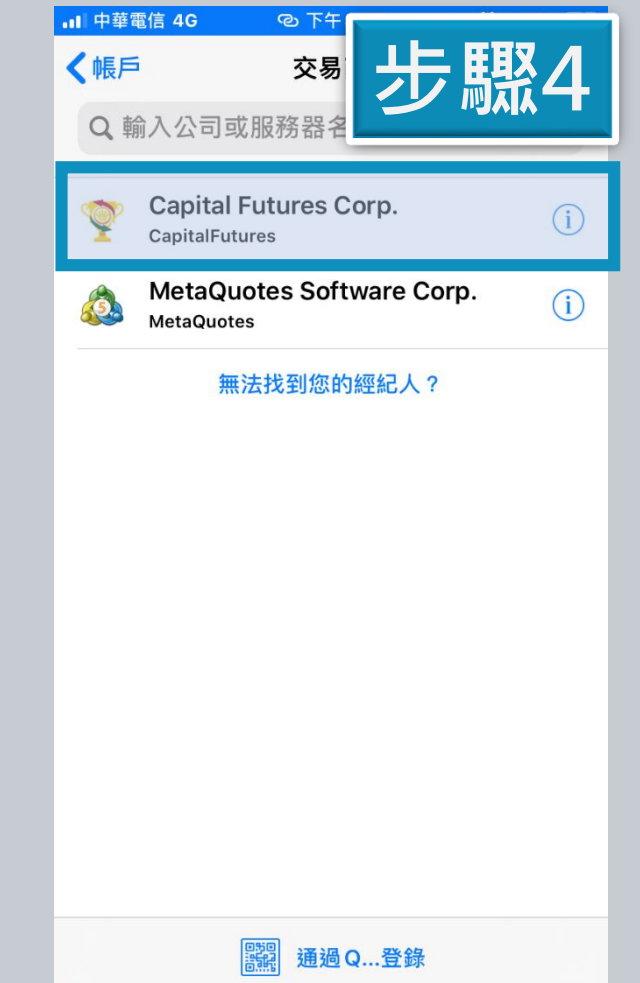

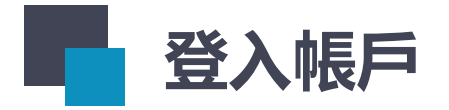

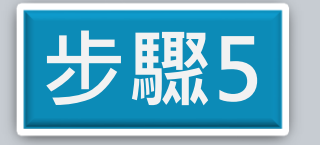

## 登入您的模擬帳號及密碼 伺服器選CapitalFutures-Demo

| <b></b>   中華電信 | 4G © 下午 3:33      | 👰 🕫 29% 🗗   |
|----------------|-------------------|-------------|
| <              | Capital Futures ( | Corp.       |
| 使用現有帳          | щ¢ Б              |             |
| 伺服器            | CapitalFutu       | ıres-Demo > |
| 登錄             |                   | 輸入登錄名       |
| 密碼             |                   | 輸入密碼        |
| 保存密碼           | Ŧ                 |             |
|                |                   |             |
|                |                   |             |
|                |                   |             |
|                |                   |             |
|                |                   |             |
|                |                   |             |
|                |                   |             |
|                | 登錄                |             |
|                |                   |             |

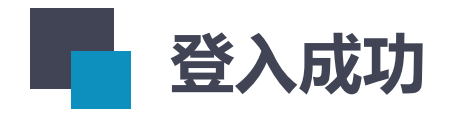

| all 台湾大哥大 | 4G             | 上午11:15 | 70%        |
|-----------|----------------|---------|------------|
| Ø         | 簡單             | 高級的     | 5 <b>+</b> |
| AUDCADXXX |                | 0.97363 | 0.97407    |
| AUDJPYXXX |                | 83.349  | 83.383     |
| AUDNZDXXX |                | 1.09032 | 1.09077    |
| AUDUSDXXX |                | 0.74155 | 0.74185    |
| CADJPYXXX |                | 85.587  | 85.622     |
| EURAUDXXX |                | 1.57874 | 1.57918    |
| EURCADXXX |                | 1.53745 | 1.53789    |
| EURGBPXXX |                | 0.88447 | 0.88479    |
| EURJPYXXX |                | 131.613 | 131.649    |
| EURNZDXXX |                | 1.72171 | 1.72225    |
| USDJPYXXX |                | 112.384 | 112.416    |
|           |                |         |            |
|           |                |         |            |
|           | ₽ <u>∩</u> ₽   | ~       | 0 0        |
| 行情        | <b>T</b><br>圖表 | 交易      | 歷史 設置      |

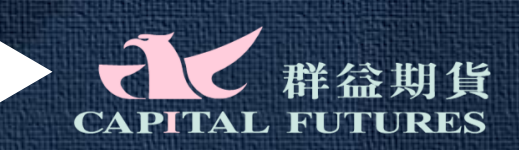

## 群益外匯王登入說明

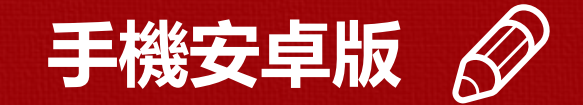

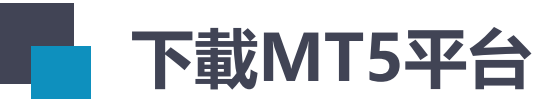

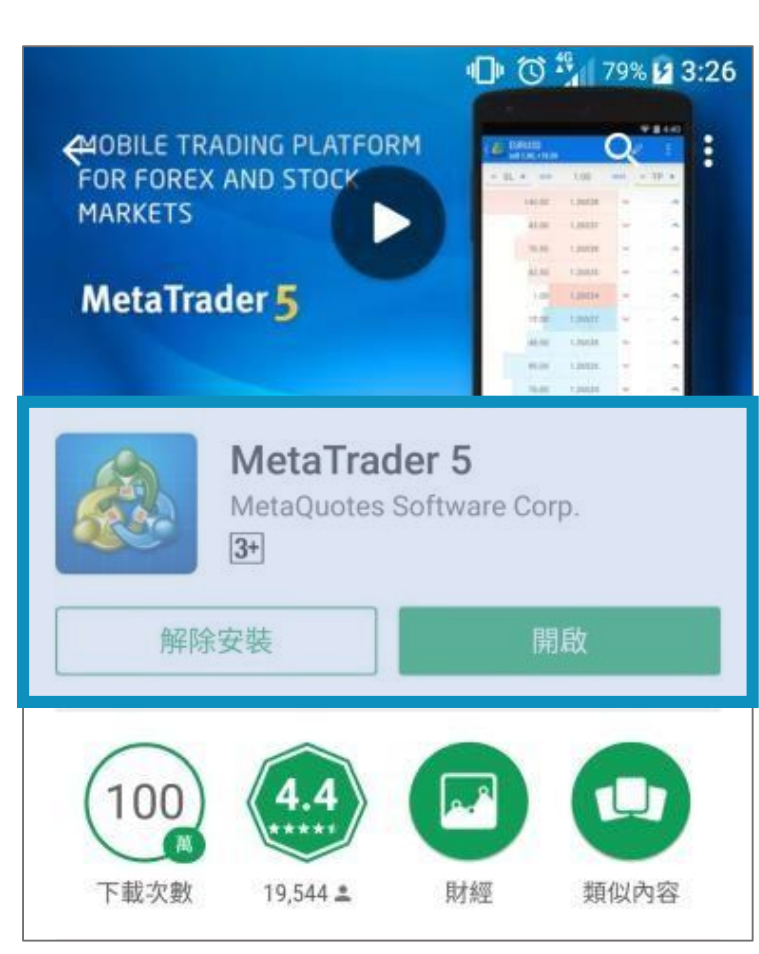

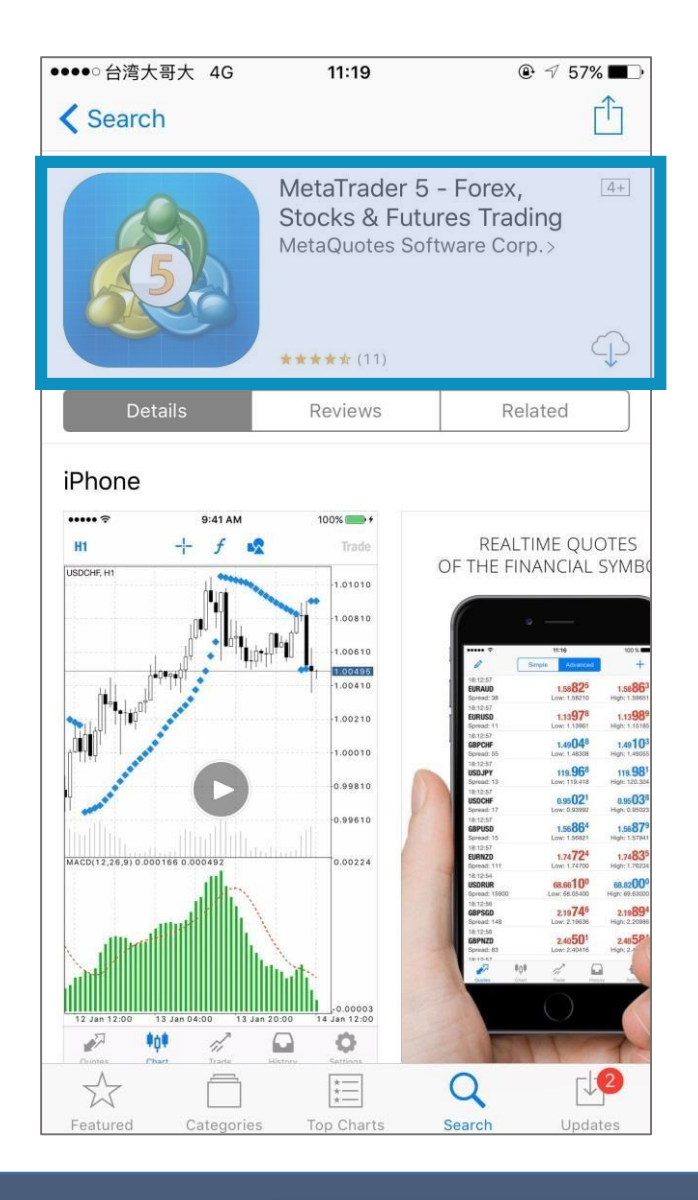

於「Google Play」下載 Meta Trader5

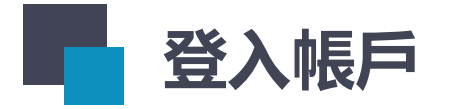

#### 首次打開MT5,會看到畫面如右圖, 此為MT5內建的模擬帳號,不是群益 外匯王的模擬帳號,因此我們需要登 入進群益外匯王的模擬帳號。

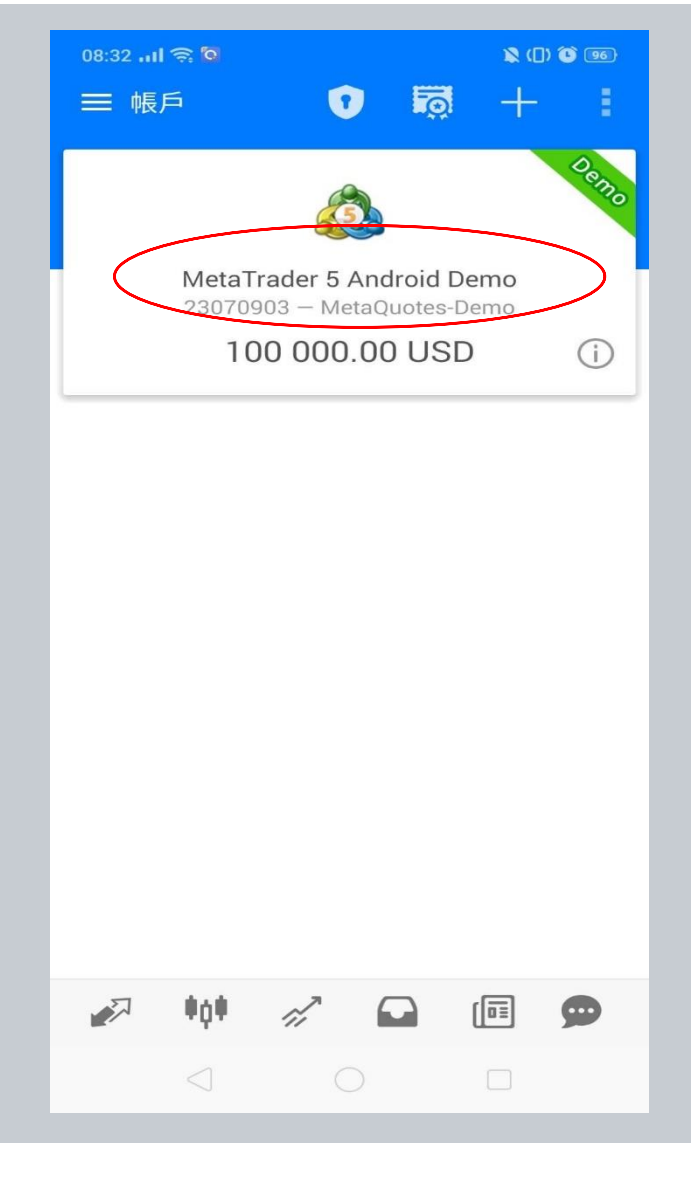

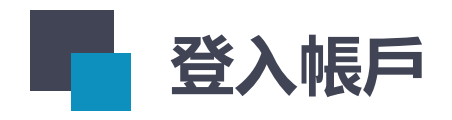

| 08:32 내 중 🍳 🖇                                      | . (1) 🛈 📧 | 08:31      | ll 🗟 ©                    | × (I) 🛈 📧 | 08:32 .    | 11 <del>(</del> <b>)</b>      | 1          |
|----------------------------------------------------|-----------|------------|---------------------------|-----------|------------|-------------------------------|------------|
| 三 展戶 🛛 👼 -                                         | + :       |            | MetaTrader 5 Android Demo | 870 E     | <b>←</b> 3 | 医易商                           |            |
|                                                    | Demo      | - C        | 管理帳戶                      | 0.00      | Q          | 尋找交易商                         |            |
| 步驟1<br>ader 5 Android Demo<br>03 - MetaQuotes-Demo |           | <b>₽</b> ₽ | 行情                        | 0.00      |            | MetaQuotes Soft<br>MetaQuotes | vare Corp. |
| 100 000.00 USD                                     | <u>()</u> | nî.        | ∞ 步驟2                     |           |            |                               |            |
|                                                    |           |            | 歷史                        |           |            | 步驟                            | X3         |
|                                                    |           | $\bowtie$  | 郵箱                        | 6         |            | 2                             |            |
|                                                    |           |            | 新聞                        |           |            |                               |            |
|                                                    |           | Torol      | 經濟日曆                      |           |            |                               |            |
|                                                    |           | 9          | 信息                        |           |            |                               |            |
|                                                    |           | 0          | 設置                        |           |            |                               |            |
|                                                    |           | ≣          | 日誌                        |           |            |                               |            |
|                                                    |           |            | 關於                        |           |            |                               |            |
| 🖉 🗰 🖉 🖬                                            | 9         |            |                           | Þ         |            | 找不到您的約                        | ፵紀人?       |
|                                                    |           |            |                           |           |            |                               |            |
|                                                    |           |            |                           |           |            |                               |            |

🔉 (I) 🕚 📧

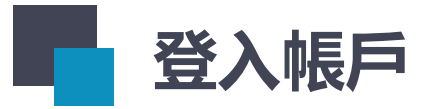

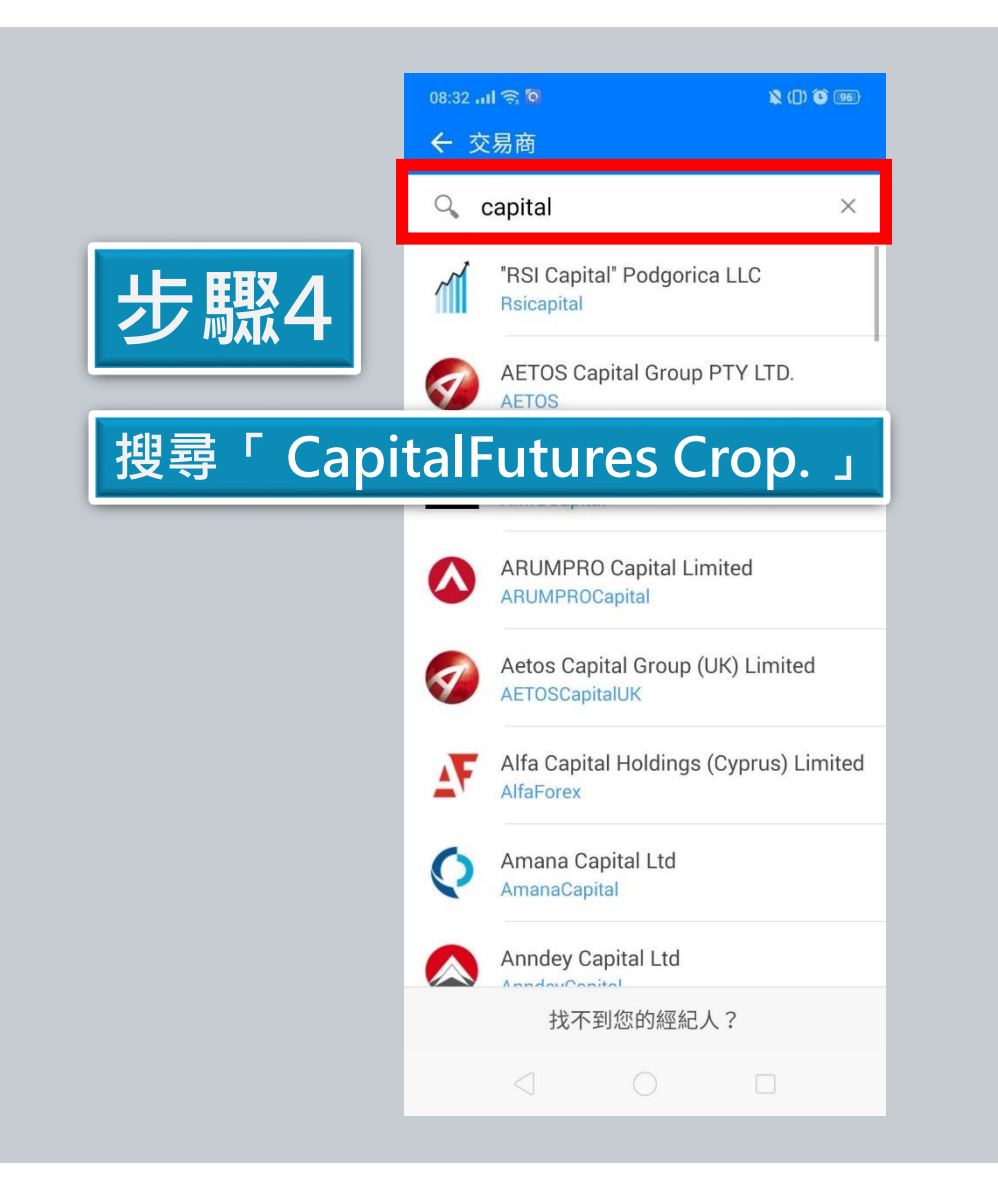

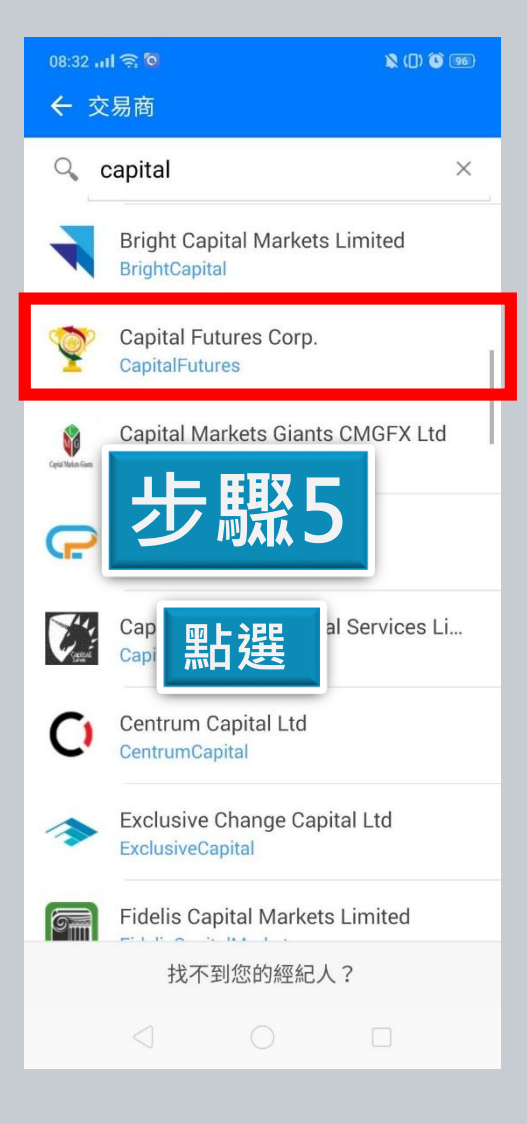

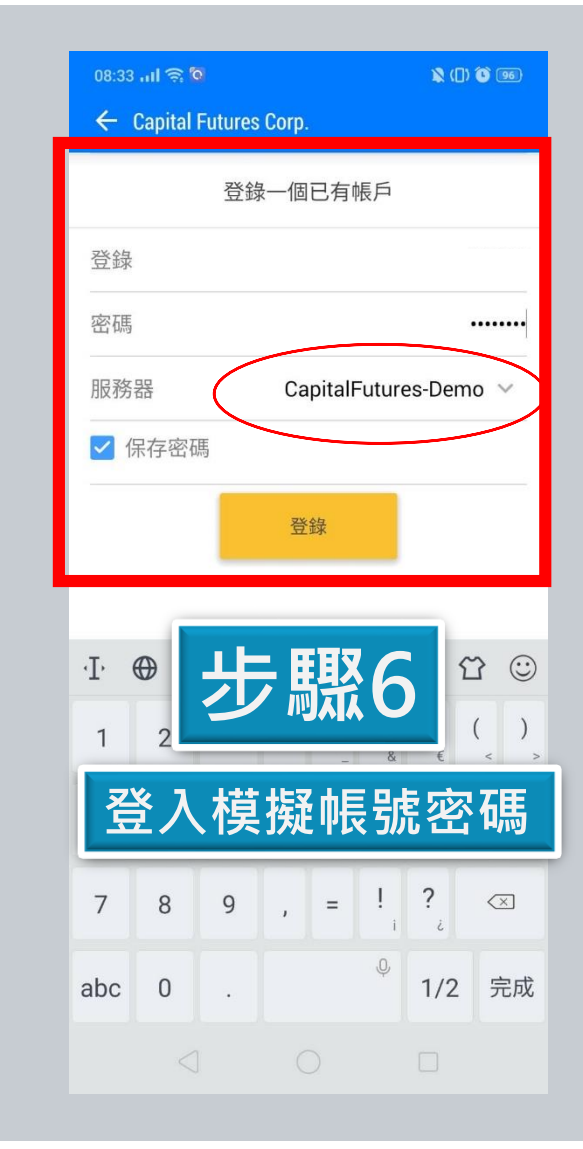

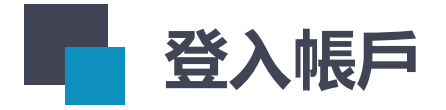

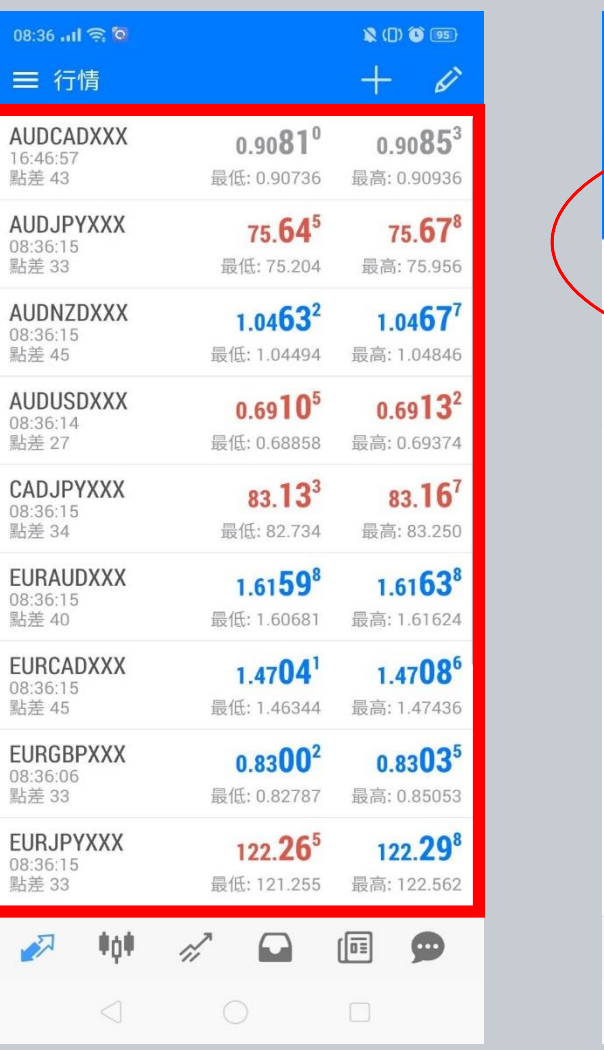

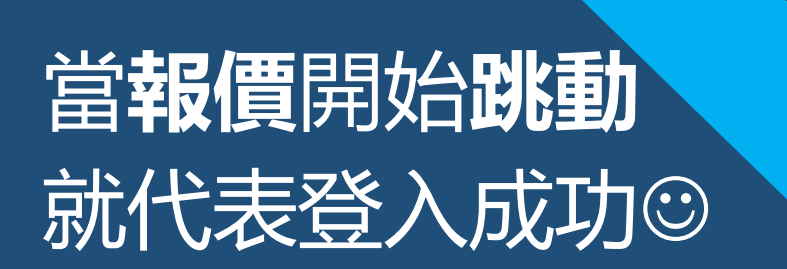

| ☰ 帳 | 戶                 |                      |                       | § +          |      |
|-----|-------------------|----------------------|-----------------------|--------------|------|
|     |                   | 9                    | 2                     |              | Seno |
|     | 14                | Capita<br>93 82      | alFutures<br>8.60 U   | -Demo<br>SD  | i    |
| 連接到 |                   |                      |                       |              |      |
|     | MetaTr<br>2307090 | ader 5 A<br>03 – Met | Android [<br>aQuotes- | Demo<br>Demo | Demo |
|     | USD,最             | 60.00<br>最後          |                       |              | (j)  |
|     |                   |                      |                       |              |      |
|     |                   |                      |                       |              |      |
|     |                   |                      |                       |              |      |
|     |                   |                      |                       |              |      |
|     |                   |                      |                       |              |      |

🖹 ([]) 🚺 95

08:36 ....1 🔶 🖸